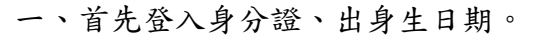

## 研究 身份證號・德碼(出生日期・6碼)等,20180803 ● ● ● ● ● ● ● ● ● ● ● ● ● ● ● ● ● ● ● ● ● ● ● ● ● ● ● ● ● ● ● ● ● ● ● ● ● ● ● ● ● ● ● ● ● ● ● ● ● ● ● ● ● ● ● ● ● ● ● ● ● ● ● ● ● ● ● ● ● ● ● ● ● ● ● ● ● ● ● ● ● ● ● ● ● ● ● ● ● ● ● ● ● ● ● ● ● ● ● ● ● ● ● ● ● ● ● ● ● ● ● ● ● ● ● ● ●<

## Constrained Constrained Constrai

三、填寫基本資料完,按下確認。

|                                                          |                               |               |             |                   |       |                |                        |       |                                              |       | - • ×                 |
|----------------------------------------------------------|-------------------------------|---------------|-------------|-------------------|-------|----------------|------------------------|-------|----------------------------------------------|-------|-----------------------|
| Http://osa.npust.edu.tw                                  | a) TECD MERC                  | hp            | ,           | - C <u>1</u> :算更科 | 技大學:: | (e) Mail2000電子 | 個種qazlilian 🕒 圖立屏夏科技大學 | ×     |                                              | v 🗪   | 10 X 9 U              |
| (株式(F) 111年(E) 例(((V) 共正)相美()<br>(合い) 同合理事長は今日 (日) 建三〇二日 | A) 工具(1) 取り(2<br>4.単立 副 単高の二4 | 1)<br>は原動支援協同 | 周 充满可靠着他的分词 |                   |       |                |                        |       | 5 × 51                                       |       | TH(0) - Or "          |
| eOffice<br>校園 C 化整合系统                                    |                               |               |             |                   |       |                |                        | G     | 20ffice IIIIIIIIIIIIIIIIIIIIIIIIIIIIIIIIIIII |       | 登出                    |
| me券統選單 me                                                | BG2                           | 10 個人         | 基本資料維護      |                   |       |                |                        |       | -                                            |       | ۵ ي                   |
| BG210 個人基本資料                                             | 11年1頁                         | 1             |             |                   |       |                |                        |       |                                              |       |                       |
| BG220 統招獨招入學                                             | 維護                            | 姓名            | 身份證號        | 出生日期              | 住家電話  | 手機號碼           | 聯結信箱                   |       | 戶籍住址                                         | 佛註    |                       |
|                                                          |                               |               |             |                   |       |                |                        |       |                                              |       |                       |
|                                                          | 21 11 1                       | 1             |             |                   |       |                |                        |       |                                              |       |                       |
|                                                          | 違言: 確認<br>状態: <b>通報</b>       | R III         |             |                   |       |                |                        |       |                                              |       |                       |
|                                                          |                               | 姓名            |             |                   |       |                |                        |       |                                              |       |                       |
|                                                          |                               | 身份證號          |             |                   |       |                |                        | *出生日期 | (例:2018-08-03)                               |       |                       |
|                                                          |                               | 住家電話          |             |                   |       |                |                        | *手模號碼 |                                              |       |                       |
|                                                          |                               | 聯結信箱          |             |                   |       |                |                        |       |                                              |       |                       |
|                                                          |                               | 戶籍住址 :        | #趙匡號: 1     | 註址:全部 ✔           | ]     |                |                        |       |                                              |       |                       |
|                                                          |                               | 通訊住址 🖠        | #懸葉號: (     | 韭址: 全部 ∨          |       |                |                        |       |                                              |       |                       |
|                                                          |                               | (MAE          |             |                   |       |                |                        |       | <<br>>                                       |       |                       |
| 3018-48-03 69:26                                         |                               |               |             |                   |       |                |                        |       |                                              |       |                       |
|                                                          |                               |               |             |                   |       |                |                        |       |                                              |       | ● 125% ・ 」<br>上年の9.29 |
|                                                          |                               |               |             |                   |       |                |                        |       |                                              | ~ 🖓 😔 | 2018/8/3              |

## 四、確認後,出現下圖頁面。

|                                         |                     |              |                  |             |                |                        |              |              | - a ×                                    |
|-----------------------------------------|---------------------|--------------|------------------|-------------|----------------|------------------------|--------------|--------------|------------------------------------------|
| Co () // http://oas.npust.edu.tw:       | :8080/PHP/system.pl | hp           | ,                | 科技大學::      | 😔 Mail2000 🖷 🖯 | "信種qazilian 🏉 蛋立异果科技大學 | ×            |              | n 🕸 🐵 😑                                  |
| 「編載(F) 編輯(E) 檢視(V) 我的希異(4)              | A) 工具(T) 説明(H       | 0            |                  |             |                |                        |              |              | × 📆 轉換 👻 🛃 構成                            |
| 🎪 🔺 霸立屏東科技大學 🥘 國際公共性                    | 1-學生 🥘 構度公共を        | 1期转变符编码 🌆 交线 | <b>新新嘉考统师管理用</b> |             |                |                        |              | 🔤 + E        | ] - 🗔 📾 - 病買(P) - 安全性(5) - 工具(O) - 🔂 - 🤅 |
| elffice<br>校園 e 化整合系统                   | 000                 | <b>郑·湘</b>   |                  |             |                |                        | CeOff<br>校園  | CB<br>Ə化整合系統 | 11 H                                     |
| ·····                                   | BG2                 | 10 個人基本並     | <b>新計 約回應</b>    |             |                |                        |              | -            | \$ Ø                                     |
| (1) BG210 個人基本資料<br>(1) BG220 結約(2) (7) | 388841000           | 決死成11        |                  |             |                |                        |              |              |                                          |
| BG220 80989878∧spc                      | ②1 筆・1 頁            | 1            |                  |             |                |                        |              |              |                                          |
|                                         | 101.1M              | 姓名           | 身份镜线 出生日期        | 住家電話        | 手機批問           | 联结合合辩                  |              | 严释住址         | (983):                                   |
|                                         | A 000               |              |                  | 04XXXXXXXXX | 09XXXXXXX00    | 123456@yahoo.com.tw    | 900 屏東駿屛東市靖州 | 全里平安路100號    |                                          |
|                                         | ②1第・1頁              | 1            |                  |             |                |                        |              |              |                                          |
|                                         |                     |              |                  |             |                |                        |              |              |                                          |
|                                         |                     |              |                  |             |                |                        |              |              |                                          |
|                                         |                     |              |                  |             |                |                        |              |              |                                          |
|                                         |                     |              |                  |             |                |                        |              |              |                                          |
|                                         |                     |              |                  |             |                |                        |              |              |                                          |
|                                         |                     |              |                  |             |                |                        |              |              |                                          |
|                                         |                     |              |                  |             |                |                        |              |              |                                          |
|                                         |                     |              |                  |             |                |                        |              |              |                                          |
|                                         |                     |              |                  |             |                |                        |              |              |                                          |
|                                         |                     |              |                  |             |                |                        |              |              |                                          |
|                                         |                     |              |                  |             |                |                        |              |              |                                          |
|                                         |                     |              |                  |             |                |                        |              |              |                                          |
|                                         |                     |              |                  |             |                |                        |              |              |                                          |
|                                         |                     |              |                  |             |                |                        |              |              |                                          |
|                                         |                     |              |                  |             |                |                        |              |              |                                          |
|                                         |                     |              |                  |             |                |                        |              |              |                                          |
|                                         |                     |              |                  |             |                |                        |              |              |                                          |
|                                         |                     |              |                  |             |                |                        |              |              |                                          |
|                                         |                     |              |                  |             |                |                        |              |              |                                          |
|                                         |                     |              |                  |             |                |                        |              |              |                                          |
| 2018-08-03 09:33                        |                     |              |                  |             |                |                        |              |              |                                          |
|                                         | _                   |              |                  |             |                |                        |              |              | B, 125% -                                |
| II 🔎 🗆 🌍  🤁                             | W-                  |              |                  |             |                |                        |              |              | ^ ♥ © ±+ 0933 ↓                          |

五、按下 BG220 統招/獨招入學補助申請後,選擇學期與招生管道。

|                         |                                        |                                                       |                                |                        |                   | - 0 ×                                 |
|-------------------------|----------------------------------------|-------------------------------------------------------|--------------------------------|------------------------|-------------------|---------------------------------------|
| Hitp://oss.npust.edu.tw | r/SOBO/PHP/system.php                  | D-C A-BEN                                             | 技大學:: <sup>20</sup> Mail2000電子 | "值種qazilian 🔗 氢立异原科技大學 | ×                 | W 17 19 😶                             |
| (*) 新聞(ど) 新聞(ど) おどうにあい  | A) 上時(1) 約35(1)<br>4-肇牛 🗿 福原公共体照執支持鉴别  | 問 交通部務設備的設備局                                          |                                |                        |                   | · · · · · · · · · · · · · · · · · · · |
| elffice<br>校園 C 化整合系统   |                                        |                                                       |                                |                        | eOffice<br>校園 e f | 比整合系统                                 |
| me乘統選單 me               | BG220 統招務                              | 蜀招入學補助申請                                              |                                |                        |                   | \$ Ø                                  |
| BG210 個人基本資料            | 學年度學問                                  | 招生實道                                                  | 室論                             |                        |                   | 每頁單數                                  |
|                         | 107 🗸 第一學明 🗸                           | 全部 🗸                                                  | 室向                             |                        |                   | 10                                    |
|                         | 由施持諸環境初生繁進!」変                          | <b>靈寶刻紀錄!</b>                                         |                                |                        |                   | -                                     |
|                         | 借許                                     |                                                       |                                |                        |                   |                                       |
|                         | 1. 注申請送出後)<br>2. 「送出」後・1<br>3. 刪除時會將申約 | <mark>请列印申請表及檢附相影</mark><br>無法編輯、刪除資料。<br>请資料、上傳檔案全部電 | 證明文件寄回。<br>除。                  |                        |                   |                                       |
|                         |                                        |                                                       |                                |                        |                   |                                       |
|                         |                                        |                                                       |                                |                        |                   |                                       |
|                         |                                        |                                                       |                                |                        |                   |                                       |
|                         |                                        |                                                       |                                |                        |                   |                                       |
| 3 2018-08-03 09:34      |                                        |                                                       |                                |                        |                   |                                       |
|                         |                                        |                                                       |                                |                        |                   | 125% · .                              |
| - P 🗉 🤵 🤅               | w.                                     |                                                       |                                |                        |                   | ^ 문 ◎ 2018/8/3 □                      |

六、選取新增。

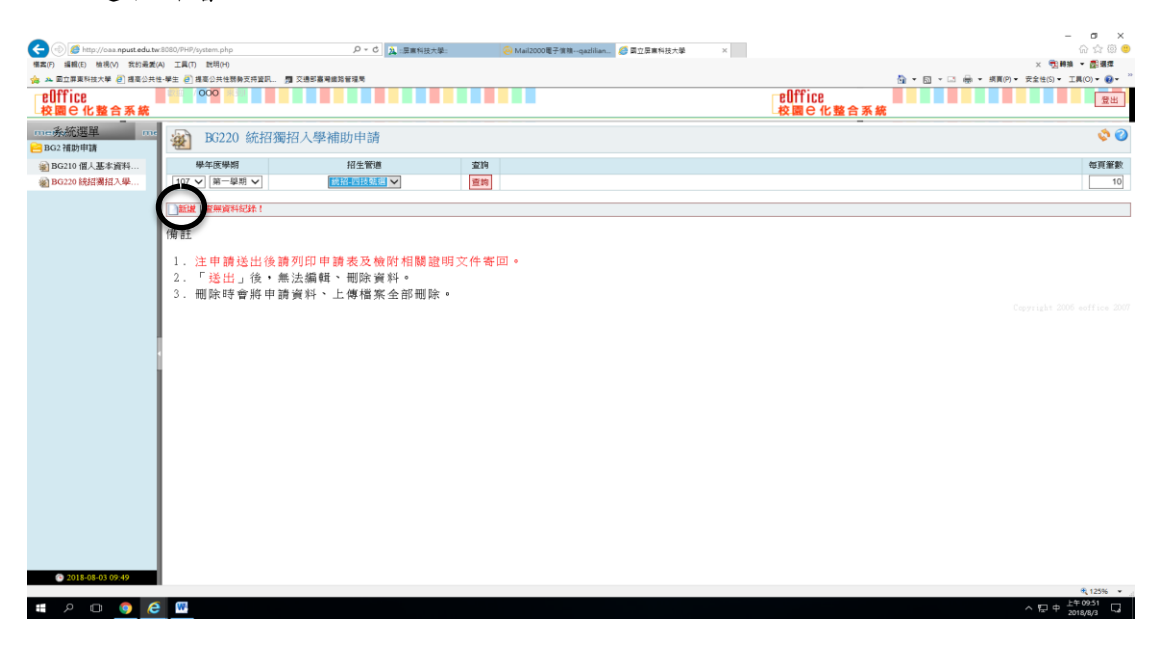

七、讀取訊息提醒完打勾後,繼續往下填寫。

|                                       |                                                 |                                                                                 |                        | - ø ×                                              |
|---------------------------------------|-------------------------------------------------|---------------------------------------------------------------------------------|------------------------|----------------------------------------------------|
| C 💿 🧔 http://oaa.npust.edu.tw         | 8080/PHP/system.php                             | ○ ~ C 入::音車科技大級:  ◎ Mail2000電子賃積qazlilian                                       | 展車科技大學 ×               | ି କ କ ଭ <del>କ</del>                               |
| (標案)(F) 編輯(E) 檢視(V) 其約最異()            | 0 工具(1) 脱明(H)                                   |                                                                                 |                        | × 244 • 242                                        |
| ····································  | -學王 (2) 强荣公共性物势文符算机。 男                          | 2. 通知臺場類時當場局                                                                    |                        | · · · · · · · · · · · · · · · · · · ·              |
| RUTTICE<br>校園C化整合系統                   |                                                 |                                                                                 |                        | CUTTICE<br>校園C化整合系統                                |
| me系統選單 me                             | 🙀 BG220 統招獨                                     | 召入學補助申請 siù                                                                     |                        | ₹ <b>* ◊ 0</b> ^                                   |
| <ul> <li></li></ul>                   | 訊息提醒: (1)<br>地往返為上限)、<br>無法補助,敬請」               | 訊息內容:低收入戶(無收報名費)中低收入戶补<br>住宿費上限1600元(僅補助考生,發票拾頭-國<br>見諒。(2)呈現方式:下方注意事項勾選同意。     | f助報名費(須先約<br>立屏東科技大學)  | &費後退費)、國內交通費以莒光號票價(戶籍<br>統編91004103) ※校內小木屋及迎賓館住宿恕 |
|                                       |                                                 | 已閲覽並同意上<br>□我                                                                   | 述說明,請勾選<br>同意          |                                                    |
|                                       | •舉年舉期                                           | 107 第一學問                                                                        | ・姓名                    | 000                                                |
|                                       | •身份證號                                           |                                                                                 | •. <b>m</b> -63.90     | 前田道                                                |
|                                       | •速輸電話                                           | 09X000X00X                                                                      | • \$308.65 (d) FB      | 123456@yahoo.com.tw                                |
|                                       | ■銀行名稱<br>(退費用・限本人銀行帳戶)                          |                                                                                 | ■分行名稱<br>(退費用・限本人級行帳户) |                                                    |
|                                       | <ul> <li>・銀行帳號</li> <li>(退費用・限本人銀行帳)</li> </ul> |                                                                                 | *招生管道                  | 続招-四技甄選                                            |
|                                       | ■建立                                             | 2018-08-03 09:52:12                                                             | 『更新                    | 2018-08-03 09:52:12                                |
|                                       | 報名費申請:                                          |                                                                                 |                        |                                                    |
|                                       | 中間補助報名費                                         | 0                                                                               |                        |                                                    |
|                                       | 資料上傳:                                           |                                                                                 |                        |                                                    |
|                                       | 1.億/中態收入戶證明                                     |                                                                                 |                        | 渝覽                                                 |
|                                       | ₹2.身份論正面                                        |                                                                                 |                        | · 激繁 儲存 数消 儲存並送出 東原                                |
|                                       | 13.身份譴反面                                        |                                                                                 |                        | · · · · · · · · · · · · · · · · · · ·              |
| 2018-08-03 09:52                      | 14 銀行存集封而                                       |                                                                                 |                        | 20.04                                              |
| http://oaa.npust.edu.tw.8080/PHP/modu | le_npust/80/80220_tApplicationMain_1            | .php/cmd=new8ikey=8ikey1=10/8ikey2=18ikey3=2rE838DB-C8AE-450D-962E-123A5D7FA08E |                        | *,12% ·                                            |

八、填寫完選取儲存並送出(無法再修改)就完成嘍~儲存是暫存(還可修改)。

|                                                        |                                   |                                         |          |                             |                        |                     | - 0 ×                                           |
|--------------------------------------------------------|-----------------------------------|-----------------------------------------|----------|-----------------------------|------------------------|---------------------|-------------------------------------------------|
| - (-) 6 http://oaa.npust.edu.tw                        | :8080/PHP/system.php              | ● - 0 2 :: 開業料技:                        | 大學::     | 🐵 Mail2000電子信箱qazilian 🥭 園立 | 暴寬科技大學 × 💋 屏東河         | 皇育攝股份有限公司寶          | h 🛱 🖗 🤭                                         |
| 權關(F) 編輯(E) 指視(V) 我的產業(A                               | 4) 工具(7) 198号(14)                 |                                         |          |                             |                        |                     | × 型時換 • 副編編                                     |
| 2 2 回立算度科技大学 (2) 随着公共结<br>0.000*                       | -学生 (2) 建展公共性器制支持算机 赏             | 又通彩臺灣總路營運用                              |          |                             |                        | 0.001               | ☆ * 図 * □ ●● * 損買(P) * 安至性(5) * 工具(O) * ●     * |
| ₩<br>校園 C 化整合系統                                        |                                   |                                         |          |                             |                        | ₩<br>校園 C 化整合       | 系統                                              |
| ·····承統選單 ·····                                        | • 66A 2011 66A 1013               | 107 第一學問                                |          |                             | 雙名                     | 000                 |                                                 |
| 😑 BG2 補助申請                                             | •唐份编辑                             |                                         |          |                             | •唐份別                   | 中低收入戶 🖌             |                                                 |
| <ul> <li>BG210 個人基本資料</li> <li>BG220 統招溯招入學</li> </ul> | •通轴電話                             | 0900000000                              |          |                             | •聯結信箱                  | 123456@yahoo.com.tw |                                                 |
|                                                        | ・銀行名稱<br>(遮費用・限本人銀行帳戶)            | 中華郵政                                    |          |                             | ●分行名稱<br>(退費用・限本人銀行帳户) | 台中分行                |                                                 |
|                                                        | <ul> <li>(過費用・限本人銀行帳戶)</li> </ul> | 000000000000000000000000000000000000000 |          |                             | *招生管道                  | 統招-四技甄選 🗸           |                                                 |
|                                                        | 「「「「」」                            | 2018-08-03 10:09:43                     |          |                             | *更新                    | 2018-08-03          | 3 10:09:43                                      |
|                                                        | 報為費申請:                            |                                         |          |                             |                        |                     |                                                 |
|                                                        | 申請補助報名費                           | 300                                     |          |                             |                        |                     |                                                 |
|                                                        | 資料上傳:                             |                                         |          |                             |                        |                     |                                                 |
|                                                        | •1.低/中価收入戶證明                      | D:\Users\USER\Desktop\中低收入              | ≤證明.docx |                             |                        |                     | 演覽                                              |
|                                                        | 12.身份諸正面                          | D:\Users\USER\Desktop\身份暗正              | I.docx   |                             |                        |                     | · · · · · · · · · · · · · · · · · · ·           |
|                                                        | *3.身份諠反面                          | D:\Users\USER\Desktop\身份趋反              | 1.docx   |                             |                        |                     | 潮寬                                              |
|                                                        | 4.銀行存薄封面                          | D:\Users\USER\Desktop\銀行存簿              | 市面.docx  |                             |                        |                     | 演算                                              |
|                                                        | 交通費申請:                            |                                         |          |                             |                        |                     |                                                 |
|                                                        | ×                                 | 通工具                                     | 去程金額     | 備註( <del>起版</del><br>範例:自台中 | (略)<br>至 <b>屏</b> 東    | 回程金額                | (備註( <u>紀悠</u> 結)<br>範例:自屏東至台中                  |
|                                                        | 公車                                |                                         | 25       | 自屏東總站至屏科大站                  |                        | 25 自屏科              | 大站至屏東總站                                         |
|                                                        | 大車(以當光號票價為補助上限)                   |                                         | 398      | 自台中車站至屏東車站                  |                        | 398 由屏東             | 軍站至台中車站                                         |
|                                                        | 杏蓮                                |                                         | 0        |                             |                        | 0                   |                                                 |
|                                                        | 捷運                                |                                         | 0        |                             |                        | 0                   |                                                 |
|                                                        | 世宿費申請(補助上限:1600):                 |                                         |          |                             |                        |                     | 留存 取 留存並送出 原                                    |
|                                                        | *申請補助住宿費                          | 1200                                    |          |                             |                        |                     |                                                 |
| 2018-08-03 10:20                                       |                                   |                                         |          |                             |                        |                     | 0.1364                                          |
|                                                        |                                   |                                         |          |                             |                        |                     | 120% ·                                          |

九、儲存並送出後,按下列印圖案。

|                                        |                                                                                                    |                      | 0.1                               |                         |                  |                |                                         |                                         |                 |                 |                                          |                    | - 0 ×               |
|----------------------------------------|----------------------------------------------------------------------------------------------------|----------------------|-----------------------------------|-------------------------|------------------|----------------|-----------------------------------------|-----------------------------------------|-----------------|-----------------|------------------------------------------|--------------------|---------------------|
| Http://oaa.npust.edu.tw                | COSO/PHP/system.php                                                                                                    |                      | D = C 及::田華村田                     | 大學=                     | (※) Mail2000電子1  | 集積qazilian 🧶 🕮 | 立层填料技大學                                 | × 🙋 臣東汽車                                | <b>掌運股份有限公司</b> | 1)R             |                                          |                    | 107 1-17 187 😇      |
| 第二〇〇〇〇〇〇〇〇〇〇〇〇〇〇〇〇〇〇〇〇〇〇〇〇〇〇〇〇〇〇〇〇〇〇〇〇 | A) 上属(1) 脱明(H)                                                                                                    |                      |                                   |                         |                  |                |                                         |                                         |                 |                 | A                                        | ×                  |                     |
|                                        | 000                                                                                                    | 195 X 19 A 10        |                                   | _                       | _                |                |                                         |                                         | -0.00           |                 |                                          | 1 · NA(P) · XI     | I(1) · IA(0) · ·    |
| EUTTICE<br>校園 C 化整合系統                  |                                                                                                    |                      |                                   |                         |                  |                |                                         |                                         |                 | 比整合系統           |                                          |                    | 登出                  |
| me系統選單 me                              | ₩ BG220                                                                                                    | 0 統招獨招入              | 學補助申請                             |                         |                  |                |                                         |                                         |                 |                 |                                          |                    | ۵ ي                 |
| ※ BG210 個人基本資料<br>※ BG220 接接環境入場       | 中間資料                                                                                                    | 已儲存送出完成・請            | 列印申請表及補附相關證明文件                    | 寄国!                     |                  |                |                                         |                                         |                 |                 |                                          |                    |                     |
|                                        | 學年度學獎                                                                                                    | 6                    | 招生管道                              | 室钩                      |                  |                |                                         |                                         |                 |                 |                                          |                    | 毎頁筆數                |
|                                        | 107 🗸 第一章                                                                                                    | 「第二日」                | 統招-四技甄娜 🗸                         | 查約                      |                  |                |                                         |                                         |                 |                 |                                          |                    | 10                  |
|                                        | 5 1 1 M W                                                                                                    |                      |                                   |                         |                  |                |                                         |                                         |                 |                 |                                          |                    |                     |
|                                        | and a start of the start of the | +77 (L. 0022) etc    | NL.17                             | 0.70000                 | 01103-0110       | (1-01.4+10)    | OT CLAIR NO.                            | 49,23,691                               | NEAC.           | MARKEAU /r III. | Active Contraction address of California | B. MARKENA GLUDING | distance of         |
|                                        | STAR                                                                                                    | ALC: N. M. M.        | 22.02                             | SE DESIGNE              | TITLE CONTRACTOR | darth (3.65    | 20110000                                | 100000000000000000000000000000000000000 | TTIMIL          | 中山和和台湾          | ++141210300 ++140×300                    | E HHANTRIKUSSOR    | WHICTER/JUDIA 113   |
|                                        | 68 MIL HEALT                                                                                                    | 30.85                | 000                               |                         | t-drapax.        | 849313         | 000000000000000000000000000000000000000 | 441B48677074                            | Cased           | 300             | 1,200 0                                  | 0 2,340            | CONTRACTOR DECISION |
|                                        | 201 W 1 1 W 1                                                                                                    | 1                    |                                   |                         |                  |                |                                         |                                         |                 |                 |                                          | 王即堪収               | 王即和胡同國家和日本          |
|                                        | Charles and a                                                                                                    |                      |                                   |                         |                  |                |                                         |                                         |                 |                 |                                          |                    |                     |
|                                        | 備註                                                                                                    |                      |                                   |                         |                  |                |                                         |                                         |                 |                 |                                          |                    |                     |
|                                        | <ol> <li>Scher unter Wells.</li> </ol>                                                                                                    | The side was written | T and the off TT, AG, TSA ATT NO. | the sect stor data over |                  |                |                                         |                                         |                 |                 |                                          |                    |                     |
|                                        | 1. 汪甲請                                                                                                    | 医出夜 請列日              | 「申請表及板附相關」                        | 證明又件寄                   | (EI) *           |                |                                         |                                         |                 |                 |                                          |                    |                     |
|                                        | 2. · 达山                                                                                                    | 11度 • 燕法領            | 用甲耳 * 111111水 更 不? 。              | lán -                   |                  |                |                                         |                                         |                 |                 |                                          |                    |                     |
|                                        | 3. 惻原時                                                                                                    | · 曹將申請資料             | 9、上傳檔茶全部制                         | IFK *                   |                  |                |                                         |                                         |                 |                 |                                          |                    |                     |
|                                        |                                                                                                    |                      |                                   |                         |                  |                |                                         |                                         |                 |                 |                                          |                    |                     |
|                                        |                                                                                                    |                      |                                   |                         |                  |                |                                         |                                         |                 |                 |                                          |                    |                     |
|                                        |                                                                                                    |                      |                                   |                         |                  |                |                                         |                                         |                 |                 |                                          |                    |                     |
|                                        |                                                                                                    |                      |                                   |                         |                  |                |                                         |                                         |                 |                 |                                          |                    |                     |
|                                        |                                                                                                    |                      |                                   |                         |                  |                |                                         |                                         |                 |                 |                                          |                    |                     |
|                                        |                                                                                                    |                      |                                   |                         |                  |                |                                         |                                         |                 |                 |                                          |                    |                     |
|                                        |                                                                                                    |                      |                                   |                         |                  |                |                                         |                                         |                 |                 |                                          |                    |                     |
|                                        |                                                                                                    |                      |                                   |                         |                  |                |                                         |                                         |                 |                 |                                          |                    |                     |
|                                        |                                                                                                    |                      |                                   |                         |                  |                |                                         |                                         |                 |                 |                                          |                    |                     |
|                                        |                                                                                                    |                      |                                   |                         |                  |                |                                         |                                         |                 |                 |                                          |                    |                     |
|                                        |                                                                                                    |                      |                                   |                         |                  |                |                                         |                                         |                 |                 |                                          |                    |                     |
| 0 2018-08-03 10:27                     |                                                                                                    |                      |                                   |                         |                  |                |                                         |                                         |                 |                 |                                          |                    | · 10586 -           |
|                                        |                                                                                                    |                      |                                   |                         |                  |                |                                         |                                         |                 |                 |                                          |                    | 上午10.30             |

十、出現下圖<u>列印</u>後,請確實備妥繳交文件寄回學校課指組或親送至課指組辦理 申請。

| mmp://144u.tz/.51.19:8081/3id_9428F0C102924454D8588FD0E405FC8D8/N<br>#館 移至(G) 我的果要(A) 説明(H)                                                                                                    | ····································                                                                                                    | × 戦時線 - 👩                                                                                                    |
|----------------------------------------------------------------------------------------------------|----------------------------------------------------------------------------------------------------|----------------------------------------------------------------------------------------------------|
| (算業科技大學 🧃 總屬公共性-學生 🧃 總屬公共性器勝支持算訊 🎵 交通部署                                                                                                    | R编站若诺考                                                                                                    | ▲ ▼ 図 ▼ □ ● ▼ 病質(P) ▼ 安全性(S) ▼ 工具(O)                                                                                                    |
|                                                                                                    |                                                                                                    |                                                                                                    |
|                                                                                                    | 進費中請任 刻動助果<br>(國標本這要申請你封動局果動局本A4任何2.)                                                                                                    |                                                                                                    |
|                                                                                                    |                                                                                                    |                                                                                                    |
|                                                                                                    | · え · 送 /升<br>※ 申 g<br>単 目 之                                                                                                    |                                                                                                    |
|                                                                                                    |                                                                                                    |                                                                                                    |
|                                                                                                    | 技想                                                                                                    |                                                                                                    |
|                                                                                                    | 大一門                                                                                                    |                                                                                                    |
|                                                                                                    | 初生于道:107 此初一日改筑道 學 路                                                                                                    |                                                                                                    |
|                                                                                                    | 4/7人4L&:000<br>但从:000 #未料果来市成充黑平安场100號 務 號                                                                                                    |                                                                                                    |
|                                                                                                    | 1000000000000000000000000000000000000                                                                                                    |                                                                                                    |
|                                                                                                    | 招                                                                                                    |                                                                                                    |
|                                                                                                    | 獨                                                                                                    |                                                                                                    |
|                                                                                                    | 招                                                                                                    |                                                                                                    |
|                                                                                                    |                                                                                                    |                                                                                                    |
|                                                                                                    |                                                                                                    |                                                                                                    |
|                                                                                                    |                                                                                                    |                                                                                                    |
|                                                                                                    | □L=51本へ100×60年年間下<br>□L+54年間道人の新本。<br>□L+52年為低化/中低化人产生、美容縣等                                                                                                    |                                                                                                    |
|                                                                                                    | 町周州區·爾·維·亨公內以上機關何留<br>文件形本。<br>□5. 守宣費費素本(預行學校規編)。 <u>李</u>                                                                                                    |                                                                                                    |
|                                                                                                    | Lb. ##                                                                                                    |                                                                                                    |
|                                                                                                    | * <u>*</u><br># 18 MA 6 4 5 A 4 4 4 5 A 4 5 A 5 A                                                                                                    |                                                                                                    |
|                                                                                                    | #火川・埼玉名同志・                                                                                                    |                                                                                                    |
|                                                                                                    | <u>и</u>                                                                                                    |                                                                                                    |
|                                                                                                    |                                                                                                    |                                                                                                    |
|                                                                                                    |                                                                                                    |                                                                                                    |
| • 🗈 💿 💪 🛄                                                                                                    |                                                                                                    | 11 약소 및 대 ~<br>2016년                                                                                                    |
|                                                                                                    | 7017.U D + 6 及:居家HISTN#- ②Mel0000年子音味                                                                                                    | 2 박 10<br>2004                                                                                                    |
|                                                                                                    | N/T (J . D + C J                                                                                                    | 1914년 프 디스<br>Antonia<br><br><br><br><br><br><br><br><br><br><br><br><br><br><br>-<br><br>-<br>-<br>-<br>-<br>-<br>-<br>-<br>-<br>-<br>-<br>-<br>-<br>-<br>-<br>-<br>-<br>-<br>-<br>-                                                                                                    |
|                                                                                                    | NUTLY A + C A 単原用語力学: 例Matcoox年子目後aadilan。 ② 意定是原料語力学 ③ 140.1273.1.6 米<br>主義的学習者                                                                                                    | 2014년 전 국 · · · · · · · · · · · · · · · · · ·                                                                                                    |
| <ul> <li>① ⑤ ⑥ ② 図</li> <li>③ http://140.127.31.16.058/Aud_452897C0100234454055887D04405502004A</li> <li>編集 昭志(の) 和於義保(の) 和約60</li> <li>法国本地区大学 ② 含草の片生物系式有異形。 第 文書名書</li> </ul>                                                                                                    | NUTUUA+C 及: 國東和國內國:                                                                                                    | · 단 포 2014<br>- ○<br>②<br>왕 • ③ • ○ 卷 • 4第9 • 2250 • IAOO                                                                                                    |
| <ul> <li>① ⑤ ⑥ ② 図</li> <li>③ http://145.127.31.18.6081/wd, 542870C102324454065188700(405742108/W</li> <li>● http://145.127.31.18.6081/wd, 542870C102324454065188700(405742108/W</li> <li>● http://145.127.31.18.6081/wd, 542870C102324454065188700(405742108/W</li> <li>● http://145.127.31.18.6081/wd, 542870C102324454065188700(405742108/W</li> <li>● http://145.127.31.18.6081/wd, 542870C102324454065188700(405742108/W</li> <li>● http://145.127.31.18.6081/wd, 542870C10232445406518700(405742108/W</li> <li>● http://145.127.31.18.6081/wd, 542870C10232445406518700(405742108/W</li> <li>● http://145.127.31.18.6081/wd, 5428700(10232445406518700(405742108/W</li> <li>● http://145.127.31.18.6081/wd, 5428800(10232445406518700(405742108/W</li> <li>● http://145.127.31.18.6081/wd, 5428800(10232445406518700(10232445406500(10232445406500(10232445000(10232445000(10232445000(10232445000(10232445000(10232445000(10232445000(102324000(102324000(102324000(1023000(1023000(102000(1023000(1023000(1023000(1023000(1023000(1023000(1023000(1023000(1023000(1023000(1023000(1023000(1023000(1023000(1023000(1023000(1023000(1023000(1023000(1023000(1023000(1023000(10230000(102300000000(1023000(10230000000000</li></ul>                                                   | NUT U P - C 及:道案H版大学: ②MARCOON署予算用-pachine. ②重立服業H版大学 ③HQ12731.16 ×<br>和数質要考<br>国立展来科技大学純招/預招入学補助申請表<br>考え至新: (1) (2) (2) (2) (2) (2) (2) (2) (2) (2) (2                                                                                                    | ヘ 12 年 12 000<br>- 000<br>- 000<br>- 00<br>- 00<br>- 00<br>- 00<br>-                                                                                                    |
| Image: A constraint of the second of the second o                            | NUST. ジ P - C <u>ス 選集時間次等</u><br>電気管電等<br>国立 屏東 杆技大学純招/領 招入学補助申 請表<br><b>そえま</b> ド1<br><u>新 200</u><br>タビッ目取用<br><u>新 200</u><br>                                                                                                    | ヘ 円 年 1990年<br>2004<br>- ○<br>- ○<br>- ○<br>- ○<br>- ○<br>- ○<br>- ○<br>- ○<br>- ○<br>- ○                                                                                                    |
| <ul> <li>①          <ul> <li>②              <li>(1) ③</li> <li>(2) ④</li> <li>(2) ○</li> <li>(2) ○</li> <li>(2) ○</li> <li>(2) ○</li> <li>(2) ○</li> <li>(2) ○</li> <li>(2) ○</li> <li>(2) ○</li> <li>(2) ○</li> <li>(2) ○</li> <li>(2) ○</li> <li>(3) ○</li> <li>(3) ○</li> <li>(3) ○</li> <li>(3) ○</li> <li>(4) ○</li> <li>(4) ○<td>NUTLUIA - C ユ 国際指式学:  MMEXCON電子型電-auchien、 ②型型電気相対大学<br/>電気管電等<br/>国 点 厚 東 杆 技 大学 純 招 / 預 招 入学 補 助 中 論 表<br/>4 集 新 :<br/>M A COO 自主学者、M O T I R R<br/>デ 通光は 1002 0 中 平 者 第 条 科 化 平和 四 7 度</td><td>부 10 · 고 유 · 제가 · · · · · · · · · · · · · · · · ·</td></li></li></ul></li></ul>                                                                                                    | NUTLUIA - C ユ 国際指式学:  MMEXCON電子型電-auchien、 ②型型電気相対大学<br>電気管電等<br>国 点 厚 東 杆 技 大学 純 招 / 預 招 入学 補 助 中 論 表<br>4 集 新 :<br>M A COO 自主学者、M O T I R R<br>デ 通光は 1002 0 中 平 者 第 条 科 化 平和 四 7 度                                                                                                    | 부 10 · 고 유 · 제가 · · · · · · · · · · · · · · · · ·                                                                                                    |
| <ul> <li>         ・</li> <li>         ・</li></ul>                                                                                                    | NUTSUP-C 東京開始大学: ● Mat2000年子世界-aadhan、②世辺原常地区大学 ③ 140.12731.16 ×<br>電話研究等<br>                                                                                                    | ~ [2] 英 24 8<br>2004<br>                                                                                                    |
| <ul> <li>① ⑤ 径 Ш</li> <li>http://146.127.31.16.008//vid_142070C102324545408588700440574208,0v</li> <li>新 (第2)の 取り差異(v) 取物の</li> <li>新 (第2)の 取り差異(v) 取物の</li> <li>第 (第4)の 第2) 第 (第4)の 第2) 第 (第4)</li> </ul>                                                                                                    | NUTS (J, D = C ) 東京特技大学: MARCOOM集学習得-and Ann. ② 星空港市特技大学<br>金融新智慧等<br>                                                                                                    | ヘ 口 東 24 6<br>2004<br>                                                                                                    |
| <ul> <li>         ・ ()         ・ ()         ・ ()         ・ ()         ・ ()         ・ ()         ・ ()         ・ ()         ・ ()         ・ ()         ・ ()         ・ ()         ・ ()         ・ ()         ・ ()         ・ ()         ・ ()         ・ ()         ・ ()         ・ ()         ・ ()         ・ ()         ・ ()         ・ ()         ・ ()         ・ ()         ・ ()         ・ ()         ・ ()         ・ ()         ・ ()         ・ ()         ・ ()         ・ ()         ・ ()         ・ ()         ・ ()         ・ ()         ・ ()         ・ ()         ・ ()         ・ ()         ・ ()         ・ ()         ・ ()         ・ ()         ・ ()         ・ ()         ・ ()         ・ ()         ・ ()         ・ ()         ・ ()         ・ ()         ・ ()         ・ ()         ・ ()         ・ ()         ・ ()         ・ ()         ・ ()         ・ ()         ・ ()         ・ ()         ・ ()         ・ ()         ・ ()         ・ ()         ・ ()         ・ ()         ・ ()         ・ ()         ・ ()         ・ ()         ・ ()         ・ ()         ・ ()         ・ ()         ・ ()         ・ ()         ・ ()         ・ ()         ・ ()         ・ ()         ・ ()         ・ ()         ・ ()         ・ ()         ・ ()         ・ ()         ・ ()         ・ ()         ・ ()         ・ ()         ・ ()         ・ ()         ・ ()         ・ ()         ・ ()         ・ ()         ・ ()         ・ ()         ・ ()         ・ ()         ・ ()         ・ ()         ・ ()         ・ ()         ・ ()         ・ ()         ・ ()         ・ ()         ・ ()         ・ ()         ・ ()         ・ ()         ・ ()         ・         ・         ・</li></ul>                                                                                                    | NUTUR - C 及: 國東和田田田田<br>電力留電報<br>国立 英東 科技大学統招/領招人学補助申 協表<br><b>4 生 第 H</b>                                                                                                    | 수 다 프 프 프 프 프 프 프 프 프 프 프 프 프 프 프 프 프 프                                                                                                    |
| •         •         ●         •         ●         •         ●         •         ●         ●         ●         ●         ●         ●         ●         ●         ●         ●         ●         ●         ●         ●         ●         ●         ●         ●         ●         ●         ●         ●         ●         ●         ●         ●         ●         ●         ●         ●         ●         ●         ●         ●         ●         ●         ●         ●         ●         ●         ●         ●         ●         ●         ●         ●         ●         ●         ●         ●         ●         ●         ●         ●         ●         ●         ●         ●         ●         ●         ●         ●         ●         ●         ●         ●         ●         ●         ●         ●         ●         ●         ●         ●         ●         ●         ●         ●         ●         ●         ●         ●         ●         ●         ●         ●         ●         ●         ●         ●         ●         ●         ●         ●         ●         ●         ●         ●         ●                                                                                                    | 2015 (J. P C) 及: 編集時間不詳<br>電話留等<br>構成留等                                                                                                    | ヘ 口 東 24.6<br>2000<br>- ○<br>- ○<br>- ○<br>- ○<br>- ○<br>- ○<br>- ○<br>- ○<br>- ○<br>- ○                                                                                                    |
| <ul> <li>         ・         ・         ・</li></ul>                                                                                                    | 10:15/J-P - C<br>2 重要相任大学: MARCOOM 学者描 - wanker. ② 重型重要相任大学<br>2 単位 12/33.16 ×<br>2 単位 12/33.16 ×<br>2 単位 12/20/20 ×<br>2 単位 12/20 ×<br>2 単位 12/20 ×                                                                                                    | 9145 K Q ∧<br>914<br>-<br>-<br>-<br>-<br>-<br>-<br>-<br>-<br>-<br>-<br>-<br>-<br>-<br>-<br>-<br>-<br>-<br>-<br>-                                                                                                    |
| <ul> <li>         ・・・・・・・・・・・・・・・・・・・・・・・・・・・・・</li></ul>                                                                                                    | Control (J, D, P < C) (注意業務時法大學): Mat2000(電子登場-aaddam, ②重定算業時後大學     fall) 12731.16 ×      ###############################                                                                                                    |                                                                                                    |
| <ul> <li>         ・ (1)、パーキロ、27.3 1.16 5001 /vid - 452070C12022454402555870054007420240 /vid # 62600 /vid # 626000 /vid # 626000 /vid # 626000 /vid # 626000 /vid # 626000 /vid # 626000 /vid # 626000 /vid # 626000 /vid # 626000 /vid # 626000 /vid # 626000 /vid # 626000 /vid # 626000 /vid # 626000 /vid # 626000 /vid # 626000 /vid # 626000 /vid # 626000 /vid # 626000 /vid # 626000 /vid # 6260000000 /vid # 62600000 /vid # 6260000 /vid # 6260000 /vid # 62</li></ul> | NUTLY JP - C 東京田田大学: MARCOOM学生184-wardien、 ② 単立単原5445.7% ③ 140.1273.1.6 ×<br>1885年18                                                                                                    | - (<br>)<br>- (<br>)<br>- (<br>)<br>- (<br>)<br>- (<br>)<br>- (<br>)<br>- (<br>)<br>- (<br>)<br>- (<br>)<br>- (<br>)<br>- (<br>)<br>- (<br>)<br>- (<br>)<br>- (<br>)<br>- (<br>)<br>- (<br>)<br>- (<br>)<br>- (<br>)<br>- (<br>)<br>- (<br>)<br>- (<br>)<br>- (<br>)<br>- ()<br>- (                                                                                                    |
| •         •         ●         ●           ●         •         ●         ●           ●         ●         ●         ●           ●         ●         ●         ●           ●         ●         ●         ●           ●         ●         ●         ●           ●         ●         ●         ●           ●         ●         ●         ●           ●         ●         ●         ●           ●         ●         ●         ●           ●         ●         ●         ●           ●         ●         ●         ●           ●         ●         ●         ●           ■         ●         ●         ●           ■         ●         ●         ●           ■         ●         ●         ●           ■         ●         ●         ●           ■         ●         ●         ●           ■         ●         ●         ●           ■         ●         ●         ●           ■         ●         ●         ●                                                                                                    | MATSURATE     MANDOOR #200-wardienc ② 副200.001/2731:6 ×      Action     Matsurate     Matsurate     Matsura | ~ ि स 2004<br>- 0<br>× जीमड •<br>9 • 0 • 0 ⊕ • महा• हहेइछ• हास्ल                                                                                                    |
| •         •         •         •         •         •         •         •         •         •         •         •         •         •         •         •         •         •         •         •         •         •         •         •         •         •         •         •         •         •         •         •         •         •         •         •         •         •         •         •         •         •         •         •         •         •         •         •         •         •         •         •         •         •         •         •         •         •         •         •         •         •         •         •         •         •         •         •         •         •         •         •         •         •         •         •         •         •         •         •         •         •         •         •         •         •         •         •         •         •         •         •         •         •         •         •         •         •         •         •         •         •         •         •         •         •         •                                                                                                            | NOTUR - C     A ( 2012 - 2013 ) ( 2012 - 2014 ) ( 2012 - 2014 ) ( 2012 - 2014 ) ( 2012 - 2014 ) ( 2014 ) ( 2014 - 2014 ) ( 2014 - 2014  | <ul> <li>○ ○</li> <li>○ ○</li></ul>                                                                                                    |
| (1)      (1)      (2)      (2)      (2)      (2)      (2)      (2)      (2)      (2)      (2)      (2)      (2)      (2)      (2)      (2)      (2)      (2)      (2)      (2)      (2)      (2)      (2)      (2)      (2)      (2)      (2)      (2)      (2)      (2)      (2)      (2)      (2)      (2)      (2)      (2)      (2)      (2)      (2)      (2)      (2)      (2)      (2)      (2)      (2)      (2)      (2)      (2)      (2)      (2)      (2)      (2)      (2)      (2)      (2)      (2)      (2)      (2)      (2)      (2)      (2)      (2)      (2)      (2)      (2)      (2)      (2)      (2)      (2)      (2)      (2)      (2)      (2)      (2)      (2)      (2)      (2)      (2)      (2)      (2)      (2)      (2)      (2)      (2)      (2)      (2)      (2)      (2)      (2)      (2)      (2)      (2)      (2)      (2)      (2)      (2)      (2)      (2)      (2)      (2)      (2)      (2)      (2)      (2)      (2)      (2)      (2)      (2)      (2)      (2)      (2)      (2)      (2)      (2)      (2)      (2)      (2)      (2)      (2)      (2)      (2)      (2)      (2)      (2)      (2)      (2)      (2)      (2)      (2)      (2)      (2)      (2)      (2)      (2)      (2)      (2)      (2)      (2)      (2)      (2)      (2)      (2)      (2)      (2)      (2)      (2)      (2)      (2)      (2)      (2)      (2)      (2)      (2)      (2)      (2)      (2)      (2)      (2)      (2)      (2)      (2)      (2)      (2)      (2)      (2)      (2)      (2)      (2)      (2)      (2)      (2)      (2)      (2)      (2)      (2)      (2)      (2)      (2)      (2)      (2)      (2)      (2)      (2)      (2)      (2)      (2)      (2)      (2)      (2)      (2)      (2)      (2)      (2)      (2)      (2)      (2)      (2)      (2)      (2)      (2)      (2)      (2)      (2)      (2)      (2)      (2)      (2)      (2)      (2)      (2)      (2)      (2)      (2)      (2)      (2)      (2)      (2)      (2)      (2)      (2)      (2)      (2)      (2)      (2)      (2)      (2)      (2)              | 10:15 ( ) - 2 ( ) - 2 ( | - 0<br>- 0<br>- 0<br>- 0<br>- 0<br>- 0<br>- 0<br>- 0                                                                                                    |
| ①         ①         ②         ②         ○         ○         ○           ③         http://tal127.8118.0001/wdf.sc/00020404/00000000000000000000000000000                                                                                                    | MAXEGURG () () () () () () () () () () () () ()                                                                                                    | <ul> <li>↓ □ 4 ± 10</li> <li>↓ □ 4 ± 10</li></ul> |
| ○         ○         ●         ●           ●         ●         ●         ●           ●         ●         ●         ●           ●         ●         ●         ●           ●         ●         ●         ●           ●         ●         ●         ●           ●         ●         ●         ●           ●         ●         ●         ●           ●         ●         ●         ●           ●         ●         ●         ●           ●         ●         ●         ●           ●         ●         ●         ●           ●         ●         ●         ●           ●         ●         ●         ●           ●         ●         ●         ●           ●         ●         ●         ●           ●         ●         ●         ●         ●           ●         ●         ●         ●         ●           ●         ●         ●         ●         ●           ●         ●         ●         ●         ●           ●         ●         ●                                                                                                    | MASE OF PARTY (     MARCOORDER TO ALL (     MARCOORDER TO ALL (     MAR | - C → D → D → D → D → D → D → D → D → D →                                                                                                    |
| •         •         •         •         ■           •         •         •         •         ■                                                                                                    | NUTLY JP • C       ▲ 建田田大米:       MARCOORE # 284 - unclass:       ② #2012/31.16       ×         ########       MARCOORE # 284 - unclass:       ③ #2012/31.16       ×         ########       MARCOORE # 284 - unclass:       ③ #2012/31.16       ×         ########       MARCOORE # 284 - unclass:       ④ #2012/31.16       ×         ########       MARCOORE # 284 - unclass:       ● @ #2012/31.16       ×         #######       MARCOORE # 284 - unclass:       ● @ #2012/31.16       ×         #######       MARCOORE # 284 - unclass:       ● @ #2012/31.16       ×         #######       MARCOORE # 284 - unclass:       ● @ #2012/31.16       ×         #######       MARCOORE # #284 - unclass:       ● @ #2012/31.16       ×         ########       # @ #2012/31.16       # @ #2012/31.16       ×         #############       # #2012/31.16       # @ #2012/31.16       ×         ####################################                                                                                                    | - 0<br>()<br>× () 14<br>()<br>× () 14<br>()<br>· 0 · 0 · 0 · 0 · 0 · 0 · 0 · 0 · 0 · 0                                                                                                    |
|                                                                                                    | Augustante       Augustante       Sectors       Sectors       Augustante       Sectors       Augustante       Sectors       Augustante       Sectors       Augustante       Sectors       Augustante       Sectors       Augustante       Augustante       Augustan                                                                                                    | - 0<br>()<br>()<br>()<br>()<br>()<br>()<br>()<br>()<br>()<br>()<br>()<br>()<br>()                                                                                                    |
|                                                                                                    |                                                                                                    | - 0<br>- 0<br>- 0<br>- 0<br>- 0<br>- 0<br>- 0<br>- 0<br>- 0<br>- 0                                                                                                    |
| <ul> <li>○ 100 (月本117311年2月本)</li> <li>● 100 (月本117311年2月本)</li> <li>● 100 (月本117311年2月本)</li> <li>● 20 (日本117311年2月本)</li> <li>● 20 (日本1173111年2月本)</li> <li>● 20 (日本11731111年2月本)</li> <li>● 20 (日本11731111111111111111111111111111111111</li></ul>                                                                                                    |                                                                                                    | - 0<br>- 0<br>- 0<br>- 0<br>- 0<br>- 0<br>- 0<br>- 0                                                                                                    |
| ○         ○         ●         ●           ●         ●         ●         ●           ●         ●         ●         ●           ●         ●         ●         ●           ●         ●         ●         ●           ●         ●         ●         ●         ●           ●         ●         ●         ●         ●           ●         ●         ●         ●         ●           ●         ●         ●         ●         ●           ●         ●         ●         ●         ●           ●         ●         ●         ●         ●           ●         ●         ●         ●         ●           ●         ●         ●         ●         ●           ●         ●         ●         ●         ●         ●           ●         ●         ●         ●         ●         ●         ●         ●         ●         ●         ●         ●         ●         ●         ●         ●         ●         ●         ●         ●         ●         ●         ●         ●         ●         ●         ●                                                                                                    |                                                                                                    | - c<br>- c<br>- c<br>- c<br>- c<br>- c<br>- c<br>- c                                                                                                    |
|                                                                                                    |                                                                                                    |                                                                                                    |
|                                                                                                    |                                                                                                    |                                                                                                    |